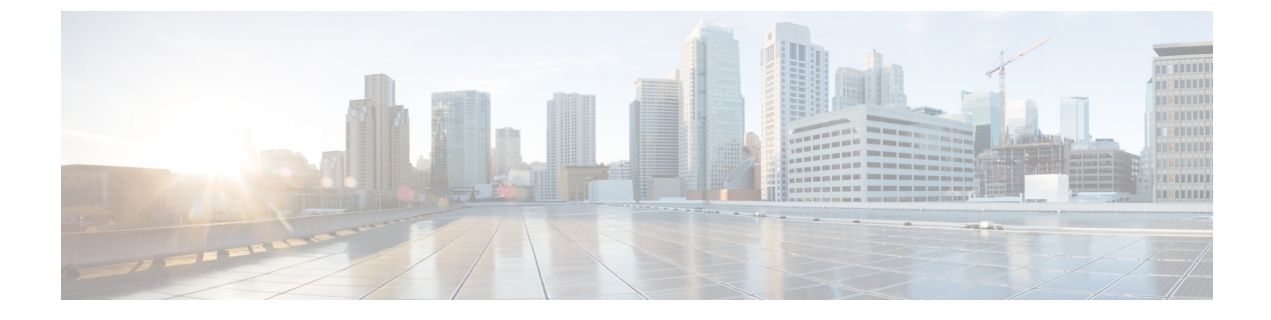

## Install or Upgrade the FMC Endpoint Update App

This chapter discusses how to install or upgrade and enable the FMC endpoint update app.

• Install or Upgrade the FMC Endpoint Update App, on page 1

## Install or Upgrade the FMC Endpoint Update App

To download, install, and enable the FMC endpoint update app, complete the following procedure:

| Step 1 | Log in to APIC.                                                                 |  |  |  |  |  |  |  |  |  |  |  |
|--------|---------------------------------------------------------------------------------|--|--|--|--|--|--|--|--|--|--|--|
| Step 2 | Install the FMC endpoint update app:                                            |  |  |  |  |  |  |  |  |  |  |  |
|        | a) Click <b>Apps</b> .                                                          |  |  |  |  |  |  |  |  |  |  |  |
|        | b) Click <b>Download Application</b> ( <sup>III</sup> ). (link to the download) |  |  |  |  |  |  |  |  |  |  |  |
|        | c) Search for FMC Endpoint Update.                                              |  |  |  |  |  |  |  |  |  |  |  |
|        | d) When you locate it, click <b>Download</b> ( $\stackrel{\bigstar}{}$ ).       |  |  |  |  |  |  |  |  |  |  |  |
|        | e) Follow the prompts on your screen to complete the download.                  |  |  |  |  |  |  |  |  |  |  |  |
|        | f) Click the APIC tab page in your browser.                                     |  |  |  |  |  |  |  |  |  |  |  |
| Step 3 | Click Apps > Apps.                                                              |  |  |  |  |  |  |  |  |  |  |  |
| Step 4 | Do any of the following:                                                        |  |  |  |  |  |  |  |  |  |  |  |
|        | • Install: Click Add Application ( ) in the toolbar.                            |  |  |  |  |  |  |  |  |  |  |  |
|        | • Upgrade: <b>Upgrade</b> ( <sup>(1)</sup> ) next to FMC endpoint update app.   |  |  |  |  |  |  |  |  |  |  |  |
|        | The following figure shows both options.                                        |  |  |  |  |  |  |  |  |  |  |  |
|        |                                                                                 |  |  |  |  |  |  |  |  |  |  |  |

| cisco                                                                                                    | APIC                            |        |                   |                                                                                                    |                                   |        |            |             |    | admin      | Q     | • |     | \$ |   |
|----------------------------------------------------------------------------------------------------|---------------------------------|--------|-------------------|----------------------------------------------------------------------------------------------------|-----------------------------------|--------|------------|-------------|----|------------|-------|---|-----|----|---|
| System                                                                                                    | Tenants                         | Fabric | Virtual Networkir | g L                                                                                                    | 4-L7 Services                     | Admin  | Operations | Apps        |    | Integratio | ns    |   |     |    |   |
|                                                                                                    |                                 |        |                   |                                                                                                    |                                   |        | Ins        | talled Apps | Fa | aults      |       |   |     |    |   |
| Apps                                                                                                    |                                 |        | Upgrade           |                                                                                                    |                                   |        |            |             |    |            |       |   |     |    |   |
|                                                                                                    | -                               |        |                   |                                                                                                    |                                   |        |            |             |    |            | 0 i   | Ó | *** | ?  | ≡ |
| far<br>−j@,−                                                                                                    | ACI Endpo<br>Update<br>by Cisco | oint   | • • • • •         | 1                                                                                                    | Network Insig<br>Base<br>by Cisco | ihts - |            |             |    | Ŀ          | nstal |   |     |    |   |
| Pushes dynamic endpoint information<br>from APIC to Secure Firewall ASA and<br>Secure Firewall Management Center |                                 |        |                   | Network Insights Base implements TAC<br>Assist and Telemetry functionality.<br>Additionally, it enables Cisco TAC<br>teams to collect tech support on<br>demand for a particular device. |                                   |        |            |             |    |            |       |   |     |    |   |
|                                                                                                    |                                 | Open   |                   |                                                                                                    | O                                 | pen    |            |             |    |            |       |   |     |    |   |
| 0                                                                                                    |                                 |        |                   | 0                                                                                                    |                                   |        |            |             |    |            |       |   |     |    |   |

- **Step 5** Follow the prompts on your screen to upload the app.
- **Step 6** Wait for the app to be installed or upgraded.
- Step 7 Click Enable.
- **Step 8** When prompted, click the name of a security zone from the list.
- **Step 9** Click **Enable** to enable the app.